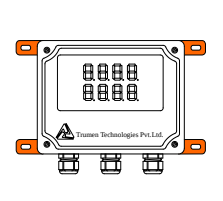

ICT2 Level Indicator Controller and Transmitter

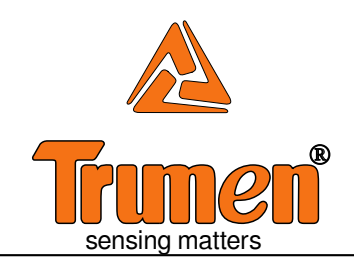

# Instruction Manual

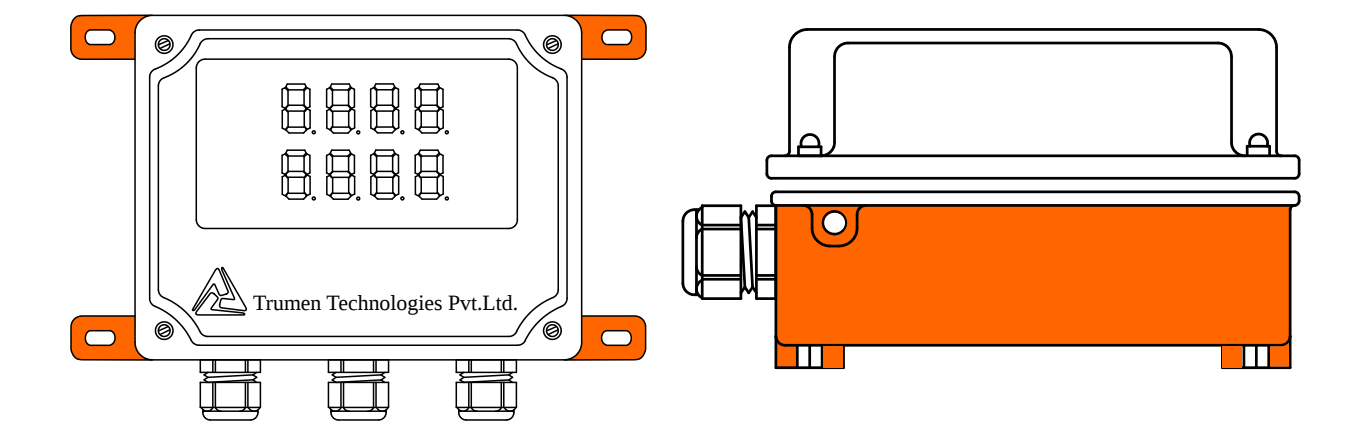

#### Trumen Technologies Pvt. Ltd.

39 Mangal Nagar, Behind Sai Ram Plaza, Near Rajiv Gandhi Circle, AB Road, Indore, MP 452 001, India Phone: +91-731-497 2065

#### **Customer Support**

Phone: +91-731-656 2425 email: sales@trumen.in email: support@trumen.in web:www.trumen.in

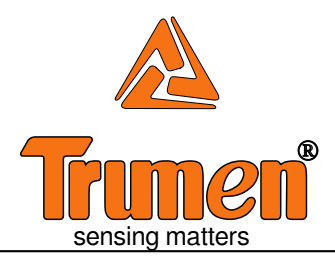

## List of content

| <b>Operating Principle</b> 1                        |
|-----------------------------------------------------|
| Connection Diagram2                                 |
| Front Panel View                                    |
| Connection Diagram 2                                |
| All Menu & Relay Configuration                      |
| cover delay3                                        |
| uncover delay3                                      |
| high set point3                                     |
| low set point4                                      |
| failsafe setting4                                   |
| Calibration Menu5                                   |
| Loop Output Trimming Menu                           |
| accuracy of output (4-20mA) relies on 4mA and 20mA6 |
| Display Menu & Settings7                            |
| update value7                                       |
| full value7                                         |
| base value7                                         |
| Failsafe Operation & Relay Operation Delay Timings  |
| meaning on failsafe operation and relay output8     |
| operation matrix8                                   |
| time delay (cover and uncover delay) applicability8 |

### **Operating Principle**

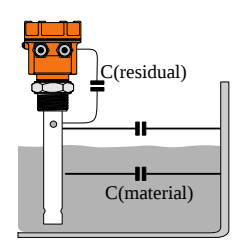

The probe forms a capacitance with the metalic tank-wall. The capacitance is sum of three capacitance:-

 $\begin{array}{l} C(air) = \epsilon(air) \ge P \ge (H-L) \\ C(material) = \epsilon(material) \ge P \ge L \\ C(residual) \mbox{ is due to device itself.} \end{array}$ 

Where  $\varepsilon(air)$  is the dielectric constant of air  $\approx 1$ .  $\varepsilon(material)$  is dielectric constant of material. P is the constant of probe and installation, H is the active length of probe and L is the level of material.

Capacitance to level translation is performed with the aid of on-site calibration also called "wet-calibration".

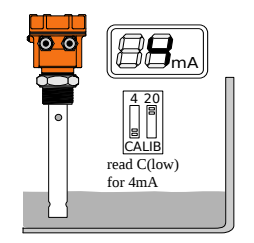

The device stores a low level capacitance as level for 4mA and high level capacitance as level for 20mA as defined by the user.

Using these values and following equation

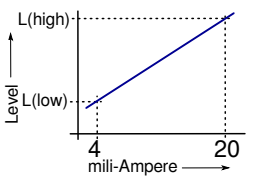

L(high) L(low) =  $\frac{C(high) C(low)}{P x \{\epsilon(material) \epsilon(air)\}}$ 

device creates a chart of level to 4-20mA translation.

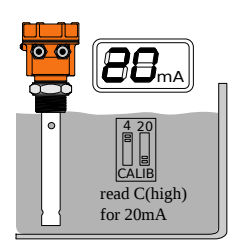

### **Connection Diagram**

### Front Panel View

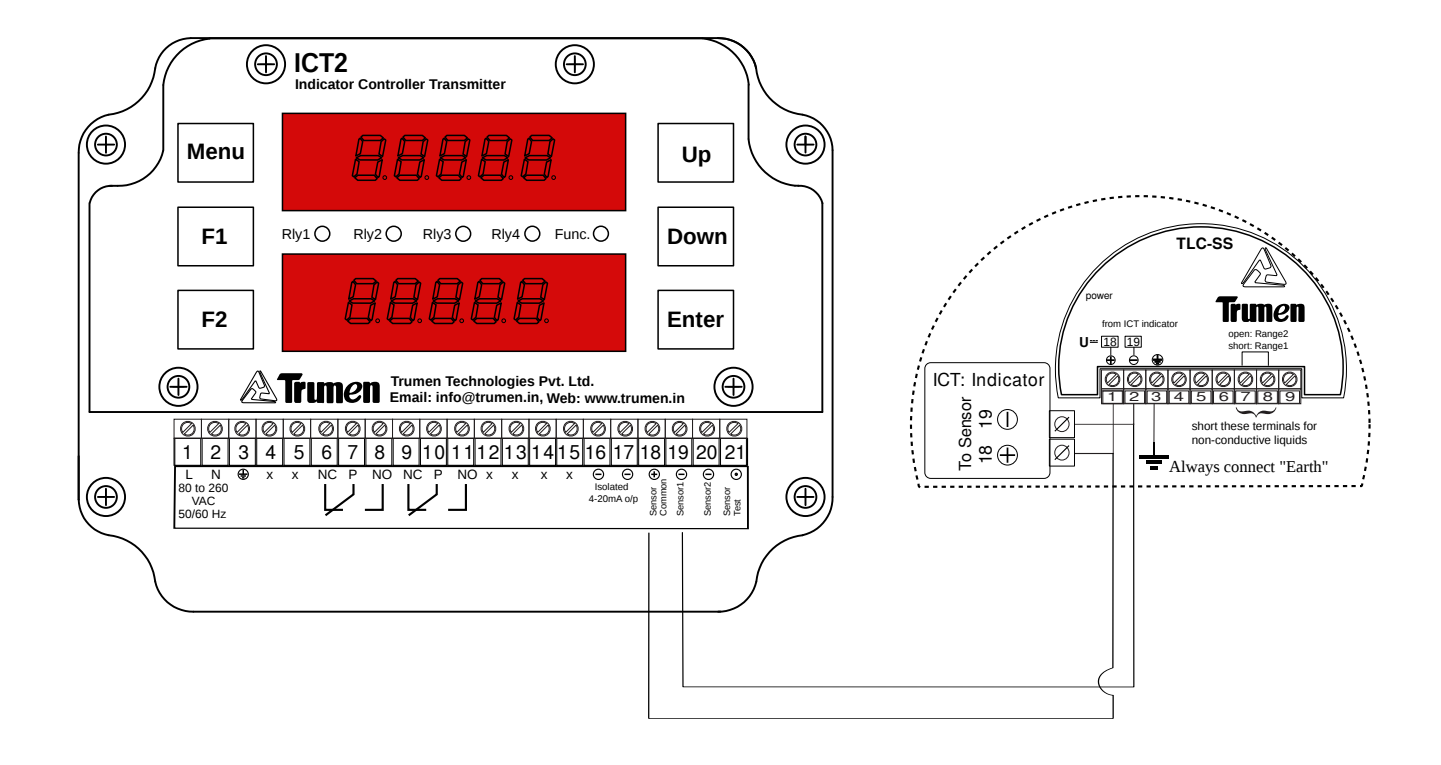

### **Connection Diagram**

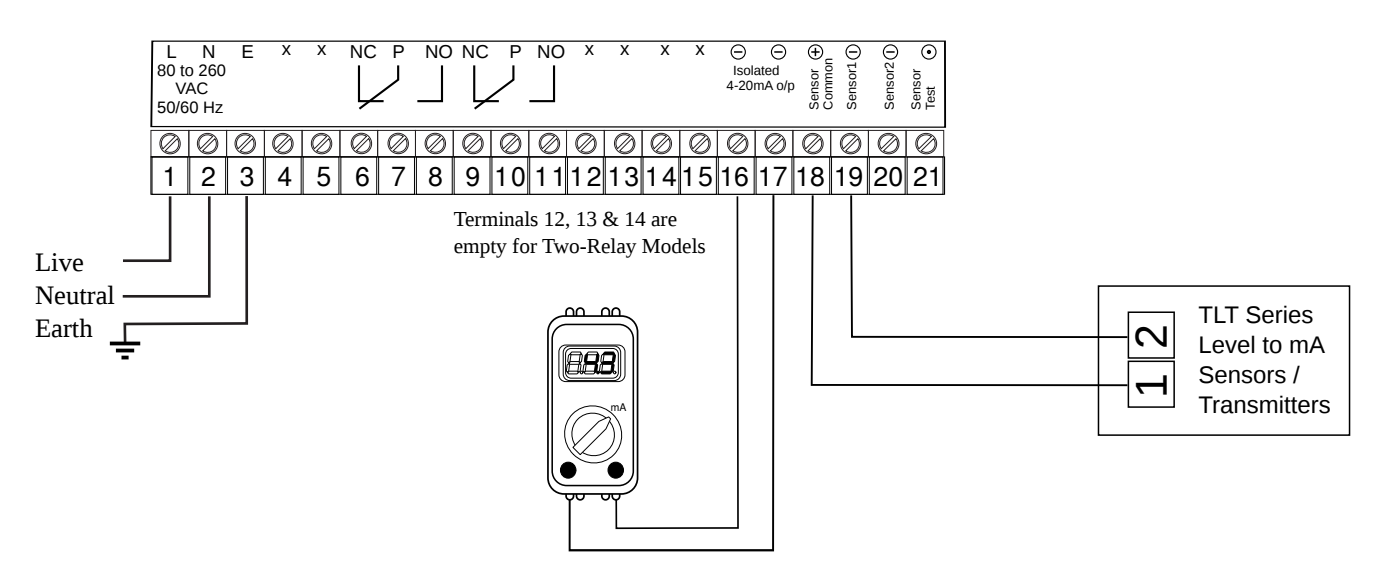

### Menu

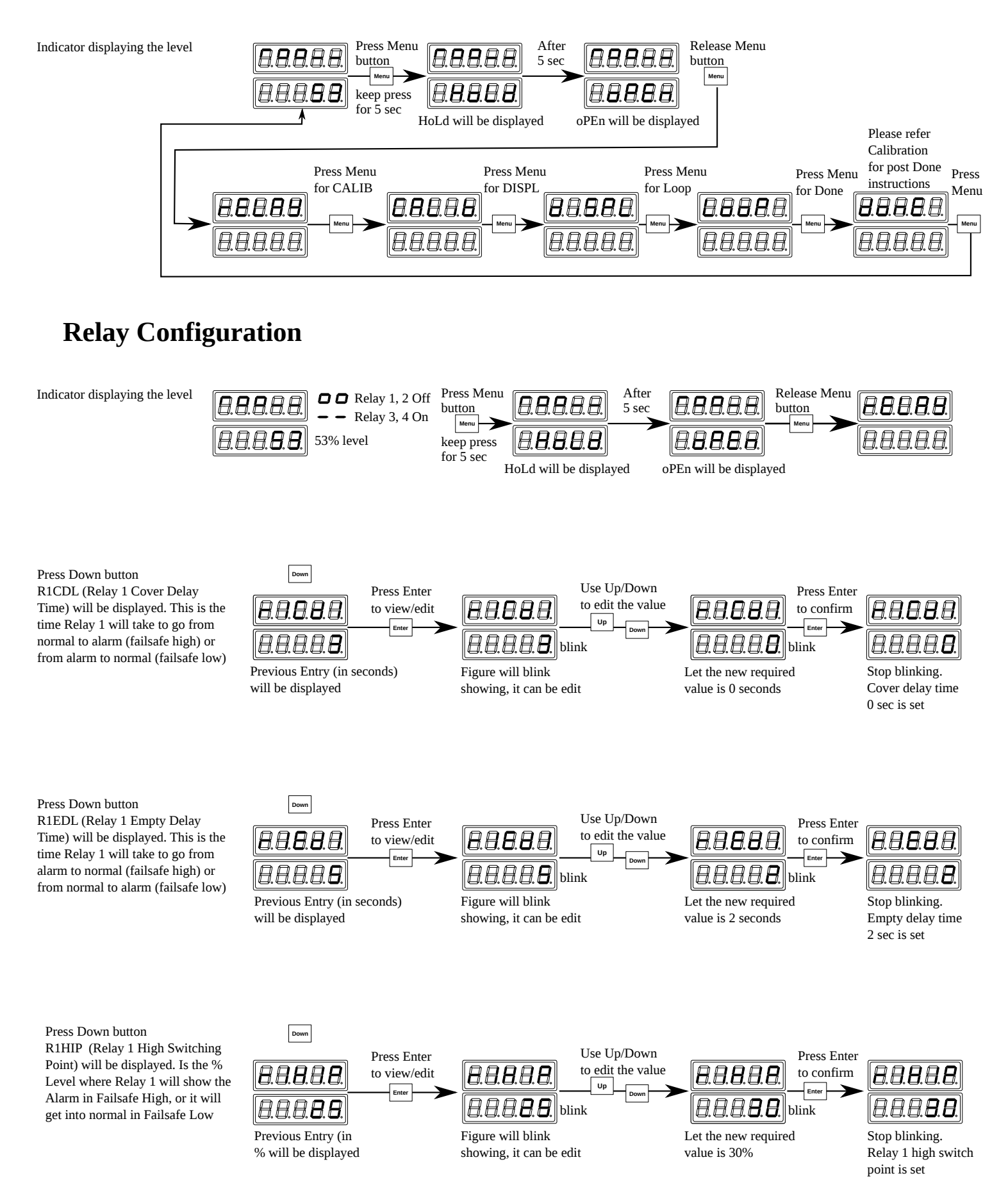

### Menu

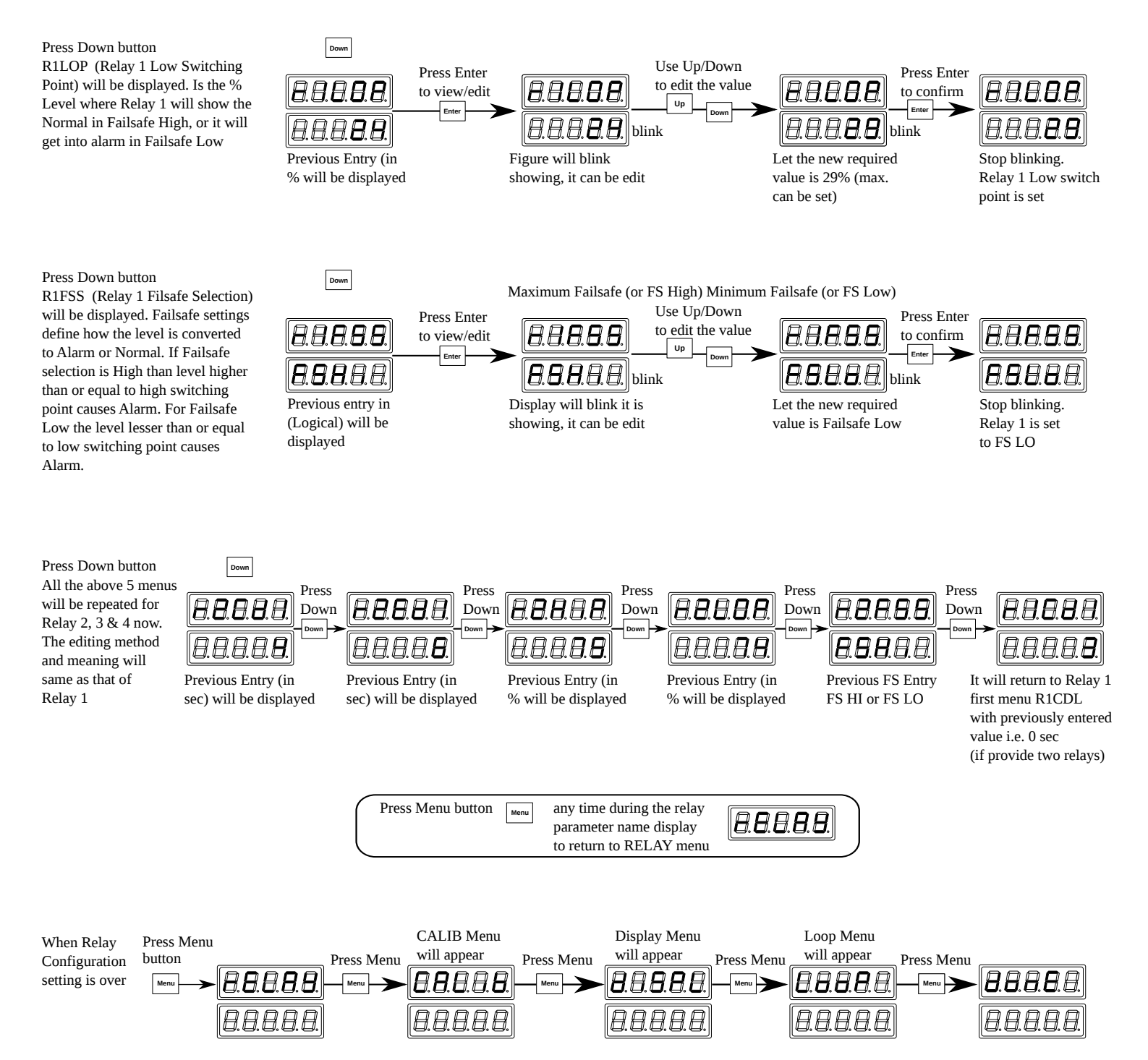

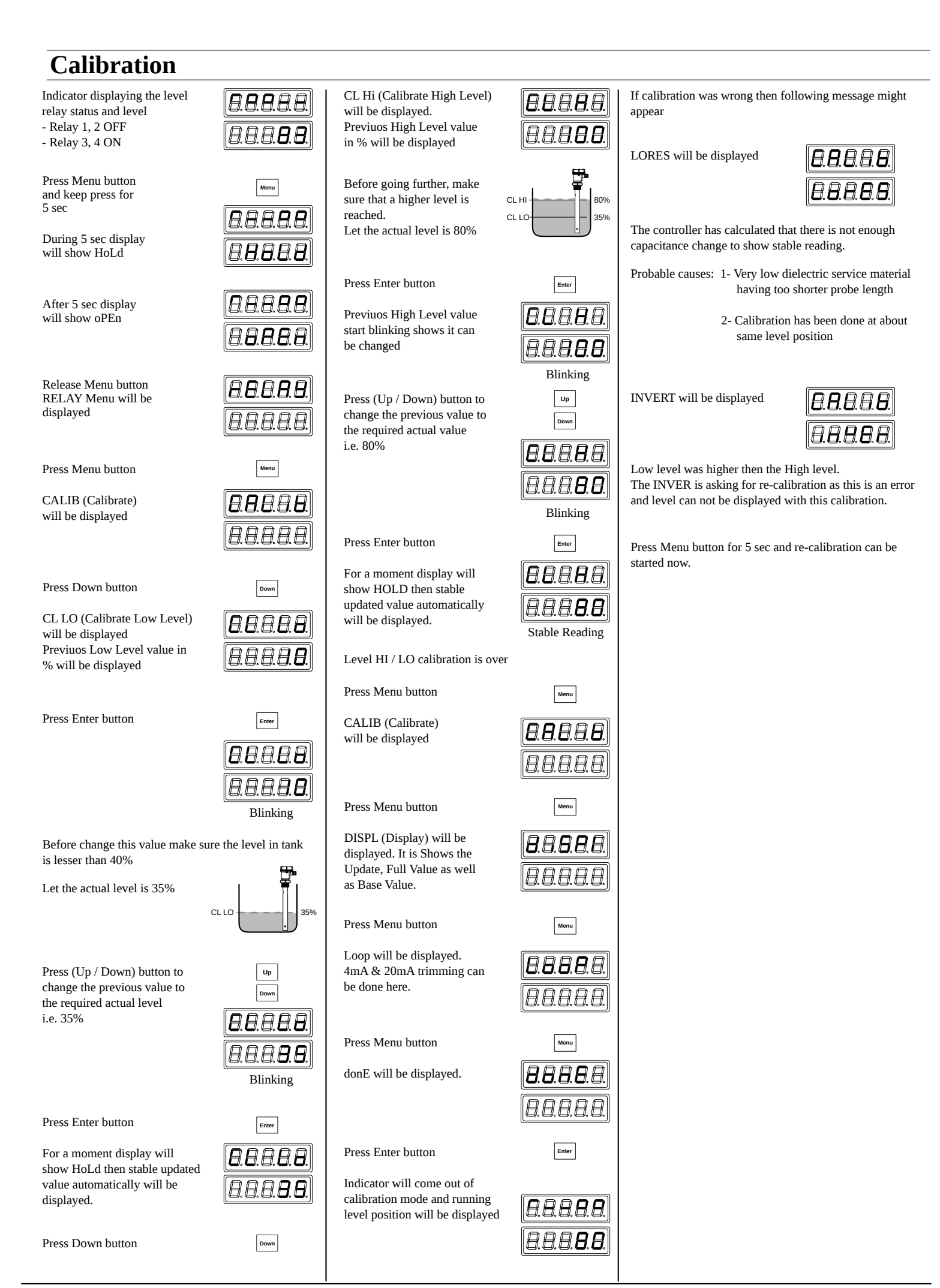

#### Loop Output Trimming (4-20mA loop and 4mA and 20mA Correction)

Following connection along with a multi-meter capable of mA measurement is needed.

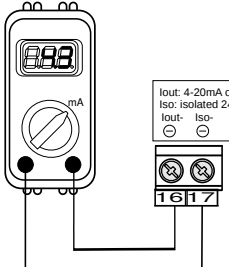

Entry for Loop Output Trimming Menu is when display is indicating LooP text

Press Down button

Display indicates 4mA This means that 4mA value can be trimmed by pressing UP (increase) or Down (decrease) buttons

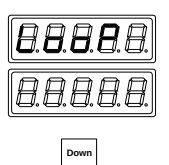

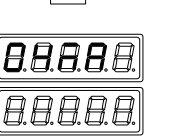

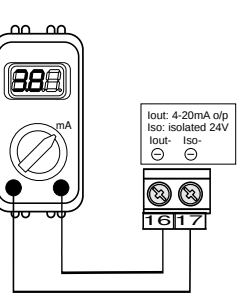

If reading in multimeter is less or more then 4.0mA and it is needed to change, it can be achieved by pressing UP & Down buttons

Press Up button for increase

Display will show 04UP with no. of counts increasing as 'UP' kept pressed

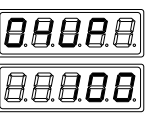

Reading in multimeter will go up as UP button kept pressed

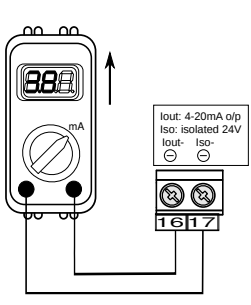

Press Down button for decrease

Press Enter button

Display will show 04dn with no. of counts decreasing as 'Down' kept pressed

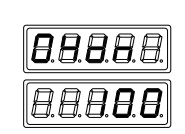

Reading in multimeter will go down as down button kept pressed

As soon as desired 4mA value is achieved release UP / Down button

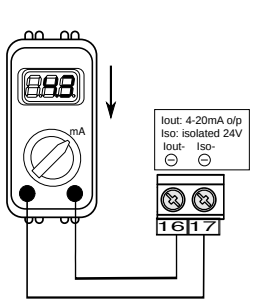

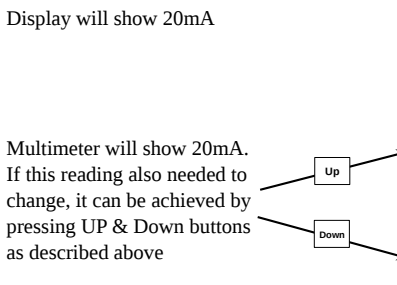

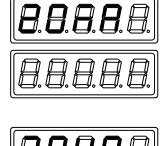

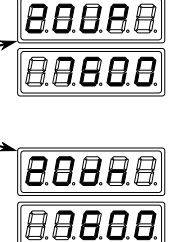

Reading in multimeter will go up as UP button kept pressed

Reading in multimeter will go down as down button kept pressed

As soon as desired 20mA value is achieved release UP / Down button

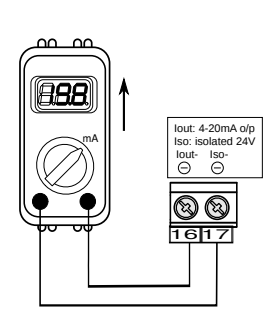

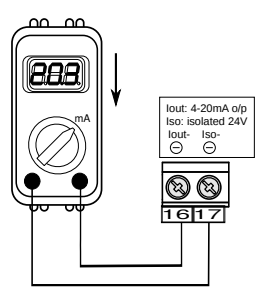

Press Enter button

Display will show LooP again

Press Menu button

Display will show done

Press Enter to confirm the changes

Current level position will be Displayed

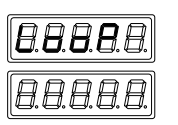

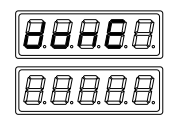

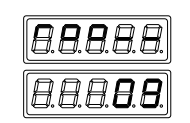

#### **Display Menu & Settings**

| Indicator displaying the level                                                                                                    | 8.8.8.8.8.<br>8.8.8.8.8.                                                                                               |                                      |                                                                                    |                                                 |                                                                                             |                                          |                                                                      |
|----------------------------------------------------------------------------------------------------|----------------------------------------------------------------------------------------------------|--------------------------------------|------------------------------------------------------------------------------------|-------------------------------------------------|---------------------------------------------------------------------------------------------|------------------------------------------|----------------------------------------------------------------------|
| Press Menu button                                                                                                    | Menu                                                                                                    |                                      |                                                                                    |                                                 |                                                                                             |                                          |                                                                      |
| Keep press for 5 sec.<br>During 5 sec display<br>will show HoLd                                                                                                    | <i>8.8.8.8.8.</i><br><i>8.8.8.8.8.</i>                                                                                 |                                      |                                                                                    |                                                 |                                                                                             |                                          |                                                                      |
| Press Menu button                                                                                                    | Menu                                                                                                    |                                      |                                                                                    |                                                 |                                                                                             |                                          |                                                                      |
| After 5 sec display will show oPEn                                                                                                    | 8.8.8.8.8.<br>A B B B B B                                                                                              |                                      |                                                                                    |                                                 |                                                                                             |                                          |                                                                      |
| Release Menu button<br>RELAY Menu will be<br>displayed                                                                                                    | (a. <b>e</b> . <b>e</b> . <b>e</b> . <b>e</b> . <b>e</b> . <b>e</b> . <b>e</b> . <b>e</b>                              |                                      |                                                                                    |                                                 |                                                                                             |                                          |                                                                      |
| Press Menu button                                                                                                    | Menu                                                                                                    |                                      |                                                                                    |                                                 |                                                                                             |                                          |                                                                      |
| CALIB (Calibrate)<br>will be displayed                                                                                                    | <b>8.8.8.8.8.</b><br>8.8.8.8.8.8.                                                                                      |                                      |                                                                                    |                                                 |                                                                                             |                                          |                                                                      |
| Press Menu button                                                                                                    | Menu                                                                                                    |                                      |                                                                                    |                                                 |                                                                                             |                                          |                                                                      |
| DISPL (Display)<br>will be displayed                                                                                                    | <b>8</b> .8. <b>8</b> .8.8.<br><b>8</b> .8.8.8.8.                                                                      |                                      |                                                                                    |                                                 |                                                                                             |                                          |                                                                      |
| Press Down button                                                                                                    | Down                                                                                                    |                                      |                                                                                    |                                                 |                                                                                             |                                          |                                                                      |
| UPdt (Update) will be<br>displayed. Damping Rate<br>(Rate of Reading Update)<br>if readings are fluctuating,<br>increase this number<br>default request in 1                                                                                                    | <b>B.B.B.B.B. B.B.B.B.B. B.B.B.B.B. Previous entry</b> will be displayed                                               | Enter<br>Press Enter<br>to view/edit | Value will start blinkin<br>indicates, it can be ch                                | Use Up/Down<br>to edit the value                | <b>8.8.8.8.</b><br><b>8.8.8.8.</b><br><b>8.8.8.8.</b><br>Let the new<br>required value is 2 | Press Enter<br>to confirm                | (0.0.0.0.0.0)<br>(0.0.0.0.0.0)<br>Value stop blinking                |
| Can be changed (1 to 100)                                                                                                    | V                                                                                                    |                                      |                                                                                    | mgeu                                            |                                                                                             |                                          |                                                                      |
| Press Down button                                                                                                    | Down                                                                                                    |                                      |                                                                                    |                                                 |                                                                                             |                                          |                                                                      |
| FULL (Full) will be displayed<br>with previous entered value.<br>This is the value which the<br>display show for the level.<br>Default value is 100 for 100%<br>indication. Can be increased upto<br>10000 if required. (20mA of will<br>correspond to this full value) | [8.8.8.8.8.]<br>[8.8.8.8.8.8]                                                                                          | Enter<br>Press Enter<br>to view/edit | Value will start blinkir<br>indicates, it can be cha                               | Use Up/Down<br>to edit the value<br>ng<br>anged | <b>B.B.B.B.B.</b><br><b>D.B.B.B.B.</b><br>Let the new required value is 100                 | Enter<br>Press Enter<br>to confirm       | <b>8.8.8.8.8</b><br><b>8.8.8.8</b><br>Value stop blinking            |
| Press Down button                                                                                                    | Down                                                                                                    |                                      |                                                                                    |                                                 |                                                                                             |                                          |                                                                      |
| bASE (Base) will be<br>displayed with previous entered<br>value. Set the Base value for<br>level is 0. It can be calibrate<br>any where on the tank.<br>(4mA will correspond to this<br>Base value)                                                                     |                                                                                                    | Press Enter<br>to view/edit          | A.B.B.B.B.A.<br>A.B.A.A.B.<br>Value will start blinkin<br>indicates, it can be cha | Use Up/Down<br>to edit the value<br>anged       | <b>8.8.8.8..............</b>                                                                | Enter<br>Press Enter<br>to confirm       | <b>B.B.B.B.B.</b><br><b>B.B.B.B.B.</b><br><b>Walue stop blinking</b> |
| Press Menu button                                                                                                    | Menu                                                                                                    |                                      |                                                                                    |                                                 |                                                                                             |                                          |                                                                      |
| diSPL (Display) menu<br>will appear again                                                                                                    | 8.8.8.8.8.<br>[8888.8.8.]                                                                                              | Menu Press Menu                      | <b>8.8.8.8</b> .8 <u>.</u><br>A A A A A                                            | Press Menu                                      | 8.8.8.8.8.<br>                                                                              | Press Enter                              |                                                                      |
|                                                                                                    | ر <u>ته، شه، شه، شه، المه، المه، المه، المه، المه، المه، المه، المه، المه، المه، المه، المه، المه، المه، المه، الم</u> | button                               | رہے ہے ہے ہے۔<br>oop menu will be displa<br>20mA trimming can be                   | button<br>ayed 4mA<br>e done here               | Done will be<br>displayed                                                                   | to confirm a<br>above displa<br>settings | y Current level position<br>will be displayed                        |

ict-manual-page07

www.trumen.in

#### **Failsafe Operation**

Failsafe operation means that Alarm and Power Failure or Instrument Failure conditions are same. This indicator controller has provision for 4 Relay for 4 different level switching. 2 relays are provided built in with indicator controller and 2 relays are optional or customer requirement.

In illustration on the right, let in a given application it is required to provide two distinctive alarms when tank is

1. Over Filled

2. Over Emptied.

Then in first case, let Relay 1 is used. This relay will have the two parameters R1HIP and R1LOP placed at 1% difference (this difference can be adjusted at any %). When Level go to more than or equal to 75%, Relay 1 must give the alarm and when Level is less than or equal to 74%, Relay 1 must go out of the alarm.

Then in second case, let Relay 2 is used. This relay will have the two parameters R2HIP and R2LOP placed at 1% difference (this difference can be adjusted at any %). When Level go to less than or equal to 25%. Relay 2 must give the alarm and when Level is more than or equal to 24%, Relay 2 must go out of the alarm.

The Failsafe Select Parameter R1FSS should be selected 1 (Failsafe High or Maximum Failsafe) and the R2FSS for Relay 2 should be selected 0 (Failsafe Low or Minimum Failsafe)

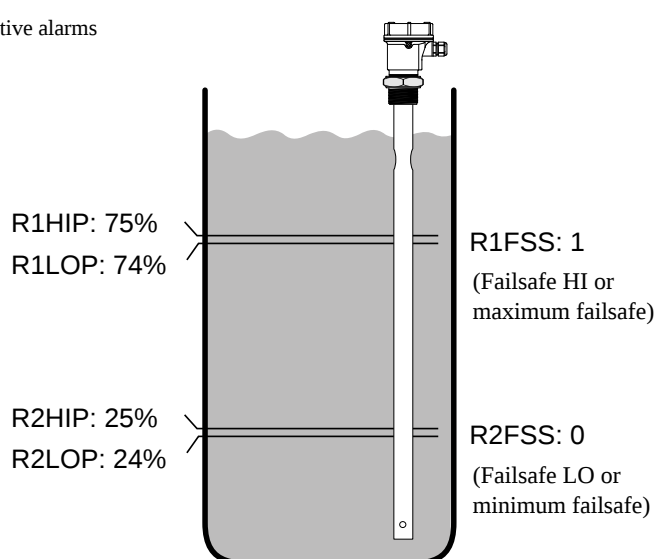

#### **Operation Matrix**

|                                                  |                             | Relay 1                    |                                                                                                    | Relay 2                     |                                    |                                                                                                    |
|--------------------------------------------------|-----------------------------|----------------------------|----------------------------------------------------------------------------------------------------|-----------------------------|------------------------------------|----------------------------------------------------------------------------------------------------|
| Material Status                                  | Power ON                    |                            | <b>Power OFF</b>                                                                                                    | Power ON                    |                                    | Power OFF                                                                                                    |
|                                                  | Alarm LED &<br>Level Status | Relay<br>Contacts          | Relay<br>Contacts                                                                                                    | Alarm LED &<br>Level Status | Relay<br>Contacts                  | Relay<br>Contacts                                                                                                    |
| R1HIP: 75% Failsafe High<br>R1LOP: 74% R1FSS: 1% | LED: OFF<br>Normal          | 000<br>678<br>Relay 1- ON  | Image: Constraint of the second second secon |                             |                                    |                                                                                                    |
| R2HIP: 25%<br>R2LOP: 24%<br>Failsafe Low         |                             |                            |                                                                                                    | LED: ON<br>Alarm            | © Ø Ø<br>9 10 11<br>Relay 2<br>OFF | © © ©<br>9 10 11<br>Relay 2 - ON<br>(as it is)                                                                                                    |
| R1HIP: 75%<br>R1LOP: 74%                         | LED: ON<br>Alarm            | 000<br>678<br>Relay 1- OFF | 000<br>678<br>Relay 1- OFF<br>(as it is)                                                                                                    |                             |                                    |                                                                                                    |
| R2HIP: 25%<br>R2LOP: 24%<br>Failsafe Low         |                             |                            |                                                                                                    | LED: OFF<br>Normal          | ØØØ<br>91011<br>Relay 2 - ON       | Image: Constraint of the second second sec |

It should be noted that, the Relay contacts during alarm are same as that during power fail / device turned off.

#### Relay Operation Delay Timings

|                                                                                                    | Liquid Level | Failsafe Setting  | Delay Applicable    | Status Before Delay  | Status After Delay   |
|----------------------------------------------------------------------------------------------------|--------------|-------------------|---------------------|----------------------|----------------------|
| Cover delay is time from:<br>normal to alarm (failsafe high)<br>alarm to normal (failsafe low)<br>-when material is more than or equal to High set point  |              | Failsafe High (1) | r1Cdl : for Relay 1 | • LED: OFF<br>Normal | LED: OFF<br>Alarm    |
|                                                                                                    |              | Failsafe Low (0)  | r2Cdl : for Relay 2 | LED: ON<br>Alarm     | LED: OFF<br>Normal   |
| Uncover delay is time from:<br>alarm to normal (failsafe high)<br>normal to alarm (failsafe low)<br>-when material is less than or equal to Low set point |              | Failsafe High (1) | r1Edl : for Relay 1 | LED: ON<br>Alarm     | • LED: OFF<br>Normal |
|                                                                                                    | →            | Failsafe Low (0)  | r2Edl : for Relay 2 | • LED: OFF<br>Normal | LED: ON<br>Alarm     |